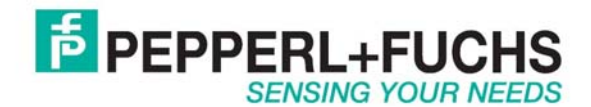

# Using IDENT M System T with Ethernet/IP

## Introduction

The Pepperl+Fuchs IDENT M System T consists of two models <u>MTT3000-F180-B12-V45-MON</u>, which is a read only unit and the <u>MTT6000-F120-B12-V45</u> which is a read/write unit. Tags that can be used are MTO-xx which have an 8 byte read only number on them and the MTM-C2 which have an 8 byte read only number and 71 bytes of read/write data.

## Ethernet/IP

The IDENT M System T has RS232, RS485 and Ethernet TCP/IP ports. It does not however directly support Ethernet/IP. In order to talk Ethernet/IP use the converter RTS-UP-1 unit to either convert the TCP/IP or serial data to Ethernet/IP.

<u>RTS-UP-1</u> – Converts one serial and one Ethernet device to Ethernet/IP <u>RTS-UP-4</u> – Converts four serial and four Ethernet devices to Ethernet/IP

This document will show you step by step how to read and write to the MTT devices using Ethernet/IP

## Configure the MTT... devices

#### Set IP Address

The first thing to do is to configure the Ethernet settings of your RFID system. Here are the default parameters.

| Default Ethernet Settings: | IP Address:  | 192.168.0.2   |  |  |
|----------------------------|--------------|---------------|--|--|
|                            | Subnet Mask: | 255.255.255.0 |  |  |

Put this IP address into your web browser and logon to the MTT... device. Make sure the IP address of your PC is close. For example set it to 192.168.0.1.

| Authenticatio | on Required                                                                                                | x |
|---------------|----------------------------------------------------------------------------------------------------|---|
| ?             | A username and password are being requested by http://172.18.30.10. The site says: "TagMaster GEN4 Reader" |   |
| User Name:    | admin                                                                                                    |   |
| Password:     | ••••••                                                                                                    |   |
|               | OK Cancel                                                                                                  |   |
|               | qwerty                                                                                                    |   |

Go to the Settings > System > Network tab and set the network parameters correctly as required by your network administrator.

| PPEPPI                   | ERL+FUCHS                                                              |
|--------------------------|------------------------------------------------------------------------|
| Start<br>Information     | Network Settings                                                       |
| System                   | DHCP: Off 💌                                                            |
| Passwords<br>Date & Time | Bonjour: Off 💌                                                         |
| Network                  | Hostname: PF-10098D                                                    |
| Options                  | DynDNS username:                                                       |
| Applications<br>Clone    | DynDNS password:                                                       |
| Web Tools                | DynDNS hostname:                                                       |
| Reboot                   | Values below are used when DHCP is off or no DHCP server is available. |
|                          | IP address: 172.18.30.10                                               |
|                          | Netmask: 255.255.0.0                                                   |
|                          | Gateway:                                                               |
|                          | Primary DNS:                                                           |
|                          | Secondary DNS:                                                         |
|                          | Note: A reboot is required for these settings to take effect           |
|                          | Save Settings Factory Defaults                                         |

Network configuration screen for the MTT...

After you change the IP address reboot the hardware so the settings will take affect. Reset the IP address of your PC to reconnect to it.

# **Configure reader**

Download the <u>Configuration and diagnostic software</u> from the web site. This software will connect to the serial or Ethernet ports so that a configuration can be made. Put your new Ethernet parameters into the Settings > Port settings menu option.

| DENT MT Setup and Test Program<br>ngs Reader Setup Help |                   |                        |
|---------------------------------------------------------|-------------------|------------------------|
| Connect                                                 |                   |                        |
| HEX                                                     | ASCII             | Clear                  |
|                                                         | 🖷 Port Settings   | ×                      |
|                                                         | Port IP Address   |                        |
|                                                         | Baud Rate Port    |                        |
|                                                         | 3800              |                        |
|                                                         |                   |                        |
|                                                         |                   |                        |
| lodes of Operation<br>© Standard C Track Input 1 In     | ut 2 Input 1 Boot | Enter Data /xx for Hex |
| C Enhanced C Universal                                  | + String          | Write R4 - Mir         |

Setting the Network parameters to connect to an MTT... device

Close the port settings dialog box and press connect. It should say connected at the top. Press the Boot String button at bottom to verify that you have a Pepperl+Fuchs ID system connected.

| NT MT Setup                                       | o and Test Pr                                   | ogram                                           |                                                |                                                 |                                             |                                      |                                                                                    |                       |            |             |    |    | _ 🗆 > |
|---------------------------------------------------|-------------------------------------------------|-------------------------------------------------|------------------------------------------------|-------------------------------------------------|---------------------------------------------|--------------------------------------|------------------------------------------------------------------------------------|-----------------------|------------|-------------|----|----|-------|
| is ReaderSel                                      | tup Help                                        |                                                 |                                                |                                                 |                                             |                                      |                                                                                    |                       |            |             |    |    |       |
| )isconnect                                        | Connected to                                    | 172.18.30.10                                    | Port 10000                                     |                                                 |                                             |                                      |                                                                                    |                       |            |             |    |    |       |
| EX                                                |                                                 |                                                 |                                                |                                                 |                                             |                                      | ASCII                                                                              |                       |            | 1           | 88 | C  | lear  |
| 0 28 43 29 50<br>) 42 31 32 2D<br>) 35 35 0D 0A ( | 2B 46 20 49 4<br>56 34 35 2D 4<br>31 39 2E 30 3 | 4 45 4E 54 20<br>ID 4F 4E 0A 0<br>3 2E 31 30 00 | ) 4D 0D 0A 41<br>D 20 23 39 3<br>D 0A 53 4D 44 | D 54 54 33 30<br>1 32 32 33 31<br>1 65 73 6B 43 | 30 30 2D 46<br>20 0A 0D 31<br>39 38 52 34 4 | 31 38 30<br>31 38 30<br>\$2 31 0D 0A | (C)P+F IDENT-N<br>MTT3000-F180-1<br>#912231<br>1180055<br>19.03.10<br>SMDeskC98R4E | И<br>B12-V45-MC<br>81 |            |             |    |    |       |
|                                                   |                                                 |                                                 |                                                |                                                 |                                             |                                      |                                                                                    |                       |            |             |    |    |       |
|                                                   |                                                 |                                                 |                                                |                                                 |                                             |                                      |                                                                                    |                       |            |             |    |    |       |
|                                                   |                                                 |                                                 |                                                |                                                 |                                             |                                      |                                                                                    |                       |            |             |    |    |       |
|                                                   |                                                 |                                                 |                                                |                                                 |                                             |                                      |                                                                                    |                       |            |             |    |    |       |
| odes of Operati<br>Standard (                     | ion<br>O Track                                  | Input 1                                         | Input 2                                        | Input 1                                         | Boot                                        |                                      |                                                                                    | <b>S</b>              | Enter Data | /xx for Hex |    |    |       |
| Standard (<br>Enhanced (                          | C Track<br>C Universal                          | Input 1                                         | Input 2                                        | Input 1<br>+                                    | Boot<br>String                              |                                      |                                                                                    | Write                 | Enter Data | /xx for Hex |    | R4 | R4 💌  |

#### Reading the version information of an MTT... reader

Go to the Reader Setup > Configure Reader menu option. Configure the reader like I have suggested. Many other options are possible. Press "**Send Setup to Reader**" and look for a 0 on the previous screen. Close the window and reconnect to the reader and verify the configuration.

| 👼 IDENT MT Setup and Test Program                                                                                    |                 |                                                                                                    |
|----------------------------------------------------------------------------------------------------|-----------------|----------------------------------------------------------------------------------------------------|
| Settings Reader Setup Help Disconnect Closed                                                                         |                 |                                                                                                    |
| нех                                                                                                    | ASCII           | Configure Reader                                                                                                    |
| 30 0D 0D 00 00 00 00 00 00 00 00 00 00 00                                                                            | 0<br>:01415676j | Configure Reader  Mode  Tack  Baud Rate  Term Char(HEX)  Handshake(HEX)  48  ReaderName  RS485 Pot Mode Head Char(HEX)  Heartbeat |
| 30 30 33 31 24 24 24 24 53 45 74 68 49 50 43 39 38 52 34 42 31 4C 46 41 54 30 33 48 30 44<br>58 34 38 4D 30 0D       | 0031\$\$\$\$SEt | EthIP     4-wire     00       Fixed String Length     Tags to read for LON       Data+Mark     Read Always                        |
| 30 30 33 31 24 24 24 24 53 45 74 68 49 50 43 39 38 52 34 42 31 4C 46 41 54 30 33 48 30 44<br>58 34 38 4D 30 0D       | 0031\$\$\$\$SEt | Frequency<br>Frequency hopping all sub-bands                                                                                      |
| 30 0D                                                                                                    | 0               | Send Setup to Reader     Read Configuration,L       Write to File (Reader Name)     Load from File                                |
| Modes of Operation<br>C Standard © Track<br>C Enhanced © Universal Input 1 Input 2 Input 1 Boot LON<br>+ String LOFF |                 |                                                                                                    |

Configuring an MTT... reader

# Configure RTS-UP-... Ethernet/IP adapter

#### Load Ethernet/IP firmware

The RTS-UP unit comes with socket server firmware. If you want other firmware for industrial busses like Ethernet/IP, PROFINET, or Modbus/TCP then download this firmware from out web site and send the firmware to the unit using PortVision.

#### Download and install Portvision

You may have to reboot your PC to see the RTS unit. Click "Scan".

| V PortVision Plus               |                                                     |                                                         |                        |
|---------------------------------|-----------------------------------------------------|---------------------------------------------------------|------------------------|
| File Folder Device View Tools H | elp                                                 |                                                         |                        |
| 1 👗 🍣 🥔 🤌                       | 🔸 🎄 🥭 🧶 .                                           | 🌝 🍤 🚯 🤘                                                 | 5                      |
| t Scan Refresh Config Save      | e Load Upload Reboot Web Mgr                        | Notes Help About E                                      | xit                    |
|                                 |                                                     |                                                         |                        |
| Usem                            | enu or toolbar to add device-specific notes in t    | his area. 🔺                                             | S can                  |
|                                 |                                                     |                                                         | M                      |
|                                 |                                                     |                                                         | Celuaries 10           |
| PLUS                            |                                                     |                                                         | 8                      |
|                                 |                                                     |                                                         |                        |
|                                 |                                                     | [                                                       |                        |
| Scan Results [1 of 1 online]    | Device Name Model     Device 21:02:AE UP-1P (5-30V) | IP Address   MAC Address<br>172.18.30.96 00:C0:4E:21:02 | Software Version Stat  |
|                                 |                                                     |                                                         |                        |
|                                 |                                                     |                                                         |                        |
|                                 |                                                     |                                                         |                        |
|                                 |                                                     |                                                         |                        |
| r -                             |                                                     |                                                         |                        |
|                                 |                                                     |                                                         |                        |
|                                 |                                                     |                                                         |                        |
|                                 |                                                     |                                                         |                        |
|                                 |                                                     |                                                         |                        |
|                                 |                                                     |                                                         |                        |
|                                 |                                                     |                                                         |                        |
|                                 |                                                     |                                                         |                        |
|                                 |                                                     |                                                         |                        |
|                                 |                                                     |                                                         |                        |
|                                 |                                                     |                                                         |                        |
|                                 |                                                     |                                                         | <b>I</b>               |
| ,<br>For Help, press F1         |                                                     | ∏ Sca                                                   | n Results 1 1 Ready // |

Scanning for RTS-UP... devices

Download the Ethernet/IP firmware

If the Scan Results do not show a device with Ethernet/IP firmware; then highlight the device and go to the menu "Device > Upload Firmware" and update the RTS unit with the right firmware. When you install the Ethernet/IP firmware above the .bin file will be in the folder Comtrol > Ethernet/IP > Ethernetip-x.xx.bin

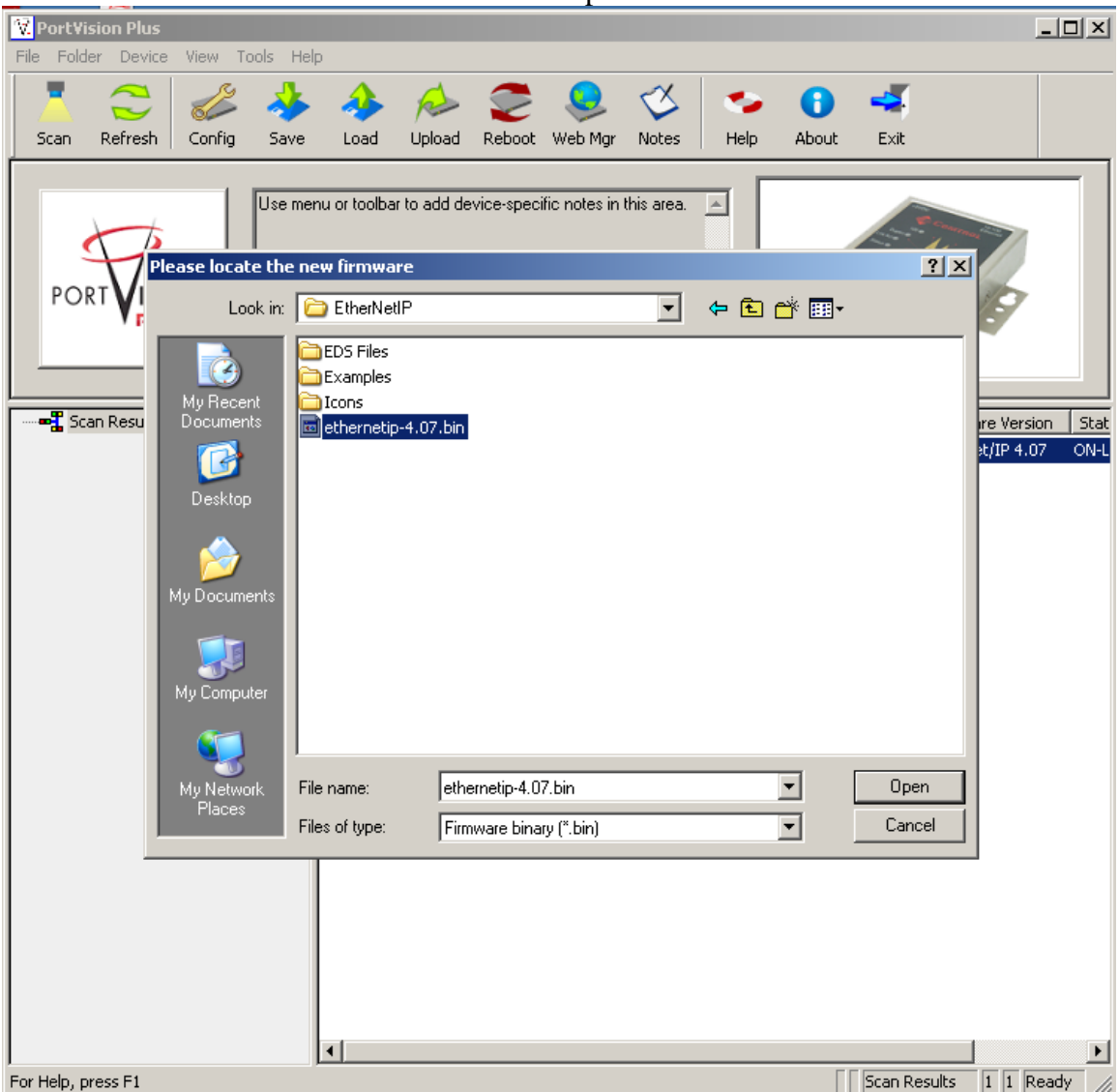

Loading the Ethernet/IP firmware into the RTS-UP...

Using PortVision you can also double click on the scanned unit and configure the IP Address, subnet mask, and gateway.

| Tools | User Guides                                                                                                    |                                                                                                    |   |
|-------|----------------------------------------------------------------------------------------------------|----------------------------------------------------------------------------------------------------|---|
|       |                                                                                                    | DeviceMaster UP 1-Port (5-30VDC)                                                                                                    |   |
|       |                                                                                                    | •••••••••••••••••••••••••••••••••••••••                                                                                                    |   |
| -     | Detection Type : LOCAL                                                                                         | Device Name : Device 21:02:AF MAC Address : 00:C0:4E:21:02:A                                                                                                    | F |
|       | Apply Changes                                                                                                  | Network Settings                                                                                                    |   |
|       | Apply Changes<br>Undo Changes                                                                                  | Network Settings O Disable IP                                                                                                    |   |
|       | Apply Changes<br>Undo Changes<br>Reboot Device                                                                 | Network Settings  C Disable IP  C DHCP IP  C Static IP  IP Address : 172 . 18 . 30 . 96                                                                                                    |   |
|       | Apply Changes<br>Undo Changes<br>Reboot Device<br>Save Settings to a File                                      | Network Settings           © Disable IP           © DHCP IP           © Static IP           IP Address :           172 . 18 . 30 . 96           Subnet Mask :           255 . 255 . 0 . 0           Default Gatemanic        |   |
|       | Apply Changes<br>Undo Changes<br>Reboot Device<br>Save Settings to a File<br>Load Settings from a File         | Network Settings           © Disable IP           © DHCP IP           © Static IP           IP Address:           172.18.30.96           Subnet Mask:           255.255.0.0           Default Gateway:           172.18.0.52 |   |
|       | Apply Changes<br>Undo Changes<br>Reboot Device<br>Save Settings to a File<br>Load Settings from a File<br>Help | Network Settings<br>Disable IP<br>DHCP IP<br>Static IP IP Address: 172.18.30.96<br>Subnet Mask: 255.255.0.0<br>Default Gateway: 172.18.0.52                                                                                  |   |

IP address configuration screen for RTS-UP...

# Configure the RTS and MTT to work together

Put the IP address of the RTS-UP... unit in a web browser. You will configure the rts-up...unit here.

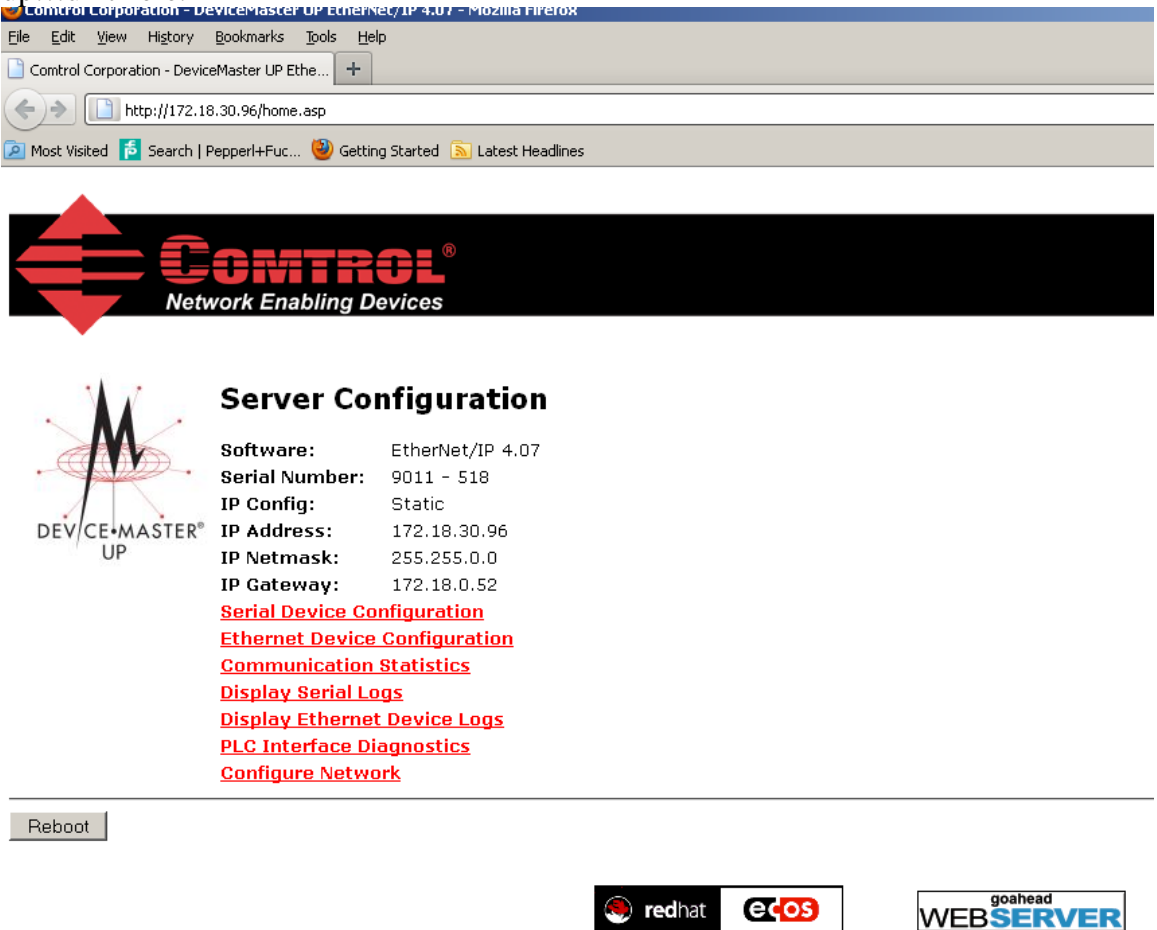

Go to Ethernet Device Configuration and open up socket 1. Make the configuration changes you see below. Some settings you will have to customize yourself.

Things you will need to know to make these settings:

PLC IP address PLC controller slot number(Usually 0) Control tag variable, SINT array, where the read data will be placed.

#### Edit Socket Port 1 Configuration

| evice TCP Connection Configuration   Enable:   Listen:   Listen:   Listen:   Listen:   Listen:   Connect To Mode:   Connect To Mode:   Connect To Mode:   Connect To Mode:   Connect To Mode:   Connect IP Addross:   Disconnect Mode:   Disconnect Mode:   Disconnect Mode:   Connect To Mode:   Connect To Mode:   Connect To Mode:   Connect To Mode:   Connect Mode:   Disconnect Mode:   Disconnect Mode:   Disconnect Mode:   Disconnect Mode:   Disconnect Mode:   Disconnect Mode:   Disconnect Mode:   Disconnect Packet ID Settings   STX (Start of Transmission) Px Opend:   Disconnect IP Address:   STX (Start of Transmission) Tx Append:   Disconnect IP Address:   STX (Start of Transmission) Tx Append:   Disconnect IP Address:   STX (Start of Transmission) Tx Append:   Disconnect IP Address:   STX (Start of Transmission) Tx Append:   Disconnect IP Address:   PLC IP Address:   Disconnect Strings   STX (Start of Transmission) Tx Append:   Disconnect IP Address:   PLC IP Address:   Disconnect IP Address:   Disconnect IP Address:   Disconnect IP Address:   Disconnect IP Address:   Disconnect IP Address:   Disconnect IP Address:   Disco                                                                                                    |                                                             |                              |                               |
|----------------------------------------------------------------------------------------------------|-------------------------------------------------------------|------------------------------|-------------------------------|
| Enable:<br>Listen Fort:<br>Connect To Made:<br>Connect Port:<br>Connect Port:<br>Connect Port:<br>Connect Port:<br>Connect Port:<br>Connect Port:<br>Connect Port:<br>Connect Port:<br>Connect Node:<br>INDEC Port Connect always<br>Disconnet Mode:<br>INDEC Port Connect always<br>Disconnet Mode:<br>NTT port 10000<br>Connect always<br>MTT port 10000<br>Connect always<br>MTT port 10000<br>Connect always<br>MTT port 10000<br>Connect always<br>MTT port 10000<br>Connect always<br>Disconnet Mode:<br>INDEC Port 1:<br>Connect always<br>Disconnet Mode:<br>Connect always<br>Disconnet Mode:<br>INT port 10000<br>Connect always<br>MTT port 10000<br>Connect always<br>MTT port 10000<br>Connect always<br>Disconnet never<br>STX (start of Transmission) Rx Optent:<br>Cone Byte 1:<br>STX (start of Transmission) Tx Append:<br>EtherWet/IP Settings<br>STX (start of Transmission) Tx Append:<br>EtherWet/IP Settings<br>STX (start of Transmission) Tx Append:<br>Disconnect never<br>Byte 1:<br>Disconnect never<br>Byte 1:<br>Disconnect never<br>StX (start of Transmission) Tx Append:<br>Timeout 100ms<br>ETX (ed of Transmission) Tx Append:<br>Disconnect never<br>STX (start of Transmission) Tx Append:<br>Disconnect never<br>STX (start of Transmission) Tx Append:<br>Disconnect never<br>STX (start of Transmission) Tx Append:<br>Disconnect never<br>StX (start of Transmission) Tx Append:<br>Disconnect never<br>StX (start of Transmissio                                                          | vevice TCP Connection Configuration                         |                              |                               |
| Listen Port:<br>Listen Port:<br>Listen Port:<br>Connect To Mode:<br>Connect To Mode:<br>Connect To Mode:<br>Connect To Mode:<br>Connect To Mode:<br>Connect ID Address:<br>T221830.0<br>Disconnect Mode:<br>Ide Timer:<br>Disconnect Mode:<br>To me Disconnect Mode:<br>To me Disconnect Mode:<br>To me Disconnect Mode:<br>To me Disconnect Mode:<br>To me Disconnect Mode:<br>To me Disconnect Mode:<br>To me Disconnect Mode:<br>MTT port 10000<br>Ref Tensmission JRx Detect:<br>To me Disconnect Mode:<br>To me Disconnect Mode:<br>Timeout ID Settings<br>STX (Start of Transmission) Tx Append:<br>To me Disconnect Note:<br>Timeout 100ms<br>STX (Start of Transmission) Tx Append:<br>To me Disconnect Mode:<br>Timeout 100ms<br>STX (Start of Transmission) Tx Append:<br>To me Dist 1:<br>PUC IP Address:<br>PUC Controller Stot Number (ControlLogix Family):<br>Maximum Rx Data Packet Size:<br>Diff Ref Start Size:<br>Diff Controller Stot Malling:<br>This option writes to<br>PLC IP Address:<br>PLC IP Address:<br>PLC IP Address:<br>PLC IP Address:<br>PLC IP Address:<br>This option writes to<br>PLC IP Address:<br>PLC IP Address:<br>This option writes to<br>PLC IP Address:<br>PLC IP Address:<br>MTT Deter<br>Maximum Rx Data Packet Size:<br>Diff Ref Start Sig:<br>This option writes to<br>PLC IP Address:<br>PLC IP Address:<br>MTT Deter<br>MTT Deter<br>Maximum Rx Data Packet Size:<br>Diff R (Start To PLC Re Queue:<br>Choose one byte suff Append:<br>This option writes to<br>PLC IP Address:<br>PLC IP Address:<br>MTT Deter<br>Maximum Rx Data Packet Size:<br>Diff R (Start To PLC Re Queue:<br>Choose Note Site Right PLC Ref Address<br>MTT Deter<br>Maximum Rx Data Packet Size:<br>Diff R (Start To PLC Re Queue:<br>Choose Note Site Ref Ref Ref Ref Ref Ref Ref Ref Ref Re                                                                                                    | Enable:                                                     |                              |                               |
| Listen Port:<br>Connect In Mode:<br>Connect In Mode:<br>Connect IP Address:<br>Disconnect Mode:<br>Connect IP Address:<br>IT218.30.10<br>Connect always<br>Disconnect Mode:<br>Connect IP Address:<br>IT218.30.10<br>Connect always<br>Disconnect Mode:<br>Id0 mer:<br>Prove Port:<br>Connect always<br>MTT port 10000<br>incket Packet Disconnect Rever<br>STX (Stard f Transmission) Rk Detect:<br>Tone by Port I<br>STX (Stard f Transmission) Rk Detect:<br>Tone by Port I<br>STX (Stard f Transmission) Rk Detect:<br>Timeout 100ms<br>STX (Stard f Transmission) Tx Append:<br>STX (Stard f Transmission) Tx Append:<br>STX (Stard f Transfer Method:<br>PLC Paddress:<br>Discle Reveated Stare:<br>Style L:<br>Style L                                        | Listen:                                                     |                              |                               |
| Connect To Mode:<br>Connect To Mode:<br>Connect To Mode:<br>Connect IP Address:<br>Disconnect Mode:<br>Ide Timer:<br>Disconnect Mode:<br>Ide Timer:<br>Disconnect Network<br>StrX (Start of Transmission) Tx Append:<br>Inone Dist Disconnect Network<br>StrX (Start of Transmission) Tx Append:<br>Inone Dist Disconnect Network<br>StrX (Start of Morelogis Must Disgn with a '\$* (i.e. #NICO).<br>Nets: File names for MicroLogis Family:<br>Disconnect Network Chacking:<br>Disconnect Network Disconnect Network Disconnect Network Disconnect Network Disconnect Network Disconnect Network Disconnect Network Disconnect Network Disconnect Network Dis | Listen Port:                                                | 8000                         | Connect                       |
| Connect Paddress:<br>Connect IP Address:<br>Disconnect Mode:<br>IV2183019<br>Never<br>Disconnect Mode:<br>IV2183019<br>Never<br>Disconnect always<br>NTT port 10000<br>Connect always<br>MTT port 10000<br>Connect always<br>MTT port 10000<br>Connect always<br>The address<br>Choose one byte<br>Strip Rx STX/FTX:<br>polication specific Settings<br>STX (Start of Transmission) Tx Append:<br>Tone<br>Byte 1:<br>Byte 2:<br>(dec)<br>Timeout 100ms<br>ETX (End of Transmission) Tx Append:<br>Tone<br>Byte 1:<br>Byte 2:<br>(dec)<br>Choose one byte<br>suffix, carriage retu<br>is 13 = 0D in MTT<br>software<br>Choose one byte<br>suffix, carriage retu<br>is 13 = 0D in MTT<br>software<br>Choose one byte<br>suffix, carriage retu<br>is 13 = 0D in MTT<br>software<br>PLC Dr Address:<br>Disoption writes t<br>PLC IP address<br>This option writes t<br>PLC IP address<br>This option writes t<br>PLC IP address<br>Choose one byte<br>sutically<br>PLC IP address<br>Choose one byte<br>Strip in ans for SLC/PLC-5 must begin with a *\$* (i.e. #ND:0).<br>Note: File names for Micrologin write a *\$* (i.e. #ND:0).<br>Tx Sequence Number Checking:<br>Disable Non-Filtered To PLC Rx queue:<br>(PLC-5/SLC) Rx MS Byte First:<br>Choose one Strip<br>Choose one Checking:<br>Disable the data w<br>be written to (SINT                                                                                                    | Connect To Mode:                                            | Connect-Always               |                               |
| Connect IP Address:<br>Disconnect Mode:<br>Ide Timer:<br>Disconnect Mode:<br>Ide Timer:<br>Disconnect Note:<br>Inone Byte 1:<br>Byte 2:<br>(dec)<br>Disconnect Note:<br>Disconnect Note:<br>Inone Byte 1:<br>Byte 2:<br>(dec)<br>Timeout 100ms<br>ETX (Start of Transmission) Tx Append:<br>Inone Byte 1:<br>Byte 2:<br>(dec)<br>Timeout 100ms<br>ETX (Start of Transmission) Tx Append:<br>Inone Byte 1:<br>Byte 2:<br>(dec)<br>Choose one byte<br>suffix, carriage retti<br>is 13 = 0D in MTT<br>software<br>Disconnect Note:<br>Inone Byte 1:<br>Byte 2:<br>(dec)<br>Choose one byte<br>suffix, carriage retti<br>is 13 = 0D in MTT<br>software<br>Disconnect Note:<br>Disconnect Note:<br>Note:<br>File names for MicroLogik Family):<br>Disconnect Note:<br>Disconnect Note:<br>Disconnect Note:<br>MITDeta<br>Note:<br>File names for MicroLogik must begin with a '\$" (i.e. \$NID:0).<br>Note:<br>File names for MicroLogik must begin with a '\$" (i.e. \$NID:0).<br>Note:<br>File names for MicroLogik must begin with a '\$" (i.e. \$NID:0).<br>Note:<br>File names for MicroLogik must begin with a '\$" (i.e. \$NID:0).<br>Note:<br>File names for MicroLogik must begin with a '\$" (i.e. \$NID:0).<br>Note:<br>File names for MicroLogik must begin with a '\$" (i.e. \$NID:0).<br>Note:<br>File names for MicroLogik must begin with a '\$" (i.e. \$NID:0).<br>Note:<br>File names for MicroLogik must begin with a '\$" (i.e. \$NID:0).<br>Note:<br>File names for MicroLogik must begin with a '\$" (i.e. \$NID:0).<br>Note:<br>File names for MicroLogik Mit begin With a '\$" (i.e. \$NID:0).<br>Note:<br>File names for MicroLogik Mit begin With a '\$" (i.e. \$NID:0).<br>Note:<br>File names for MicroLogik Mit begin With a '\$" (i.e. \$NID:0).<br>Note:<br>File names for MicroLogik Mit begin With a '\$" (i.e. \$NID:0).<br>Note:                | Connect Port:                                               | 10000                        |                               |
| Disconnect Made:<br>Idle Timer:<br>Decket Packet ID Settings<br>Rx Timeout Between Packets:<br>STX (Start of Transmission) Rx Detect:<br>ETX (End of Transmission) Rx Detect:<br>C Specific Settings<br>STX (Start of Transmission) Tx Append:<br>ETX (End of Transmission) Tx Append:<br>ETX (End of Transmission) Tx Append:<br>ETX (End of Transmission) Tx Append:<br>ETX (End of Transmission) Tx Append:<br>ETX (End of Transmission) Tx Append:<br>ETX (End of Transmission) Tx Append:<br>ETX (Start of Transmission) Tx Append:<br>ETX (Start of Transmission) Tx Append:<br>ETX (Start of Transmission) Tx Append:<br>ETX (Start of Transmission) Tx Append:<br>ETX (Start of Transmission) Tx Append:<br>ETX (Start of Transmission) Tx Append:<br>ETX (End of Transmission) Tx Append:<br>ETX (End of Transmissi                                                                                                    | Connect IP Address:                                         | 172.18.30.10                 | Connect always                |
| Idle Timer: 0 (ms8b) MTT port 10000   indekt Packet ID Settings Rx Timeout Between Packets: IUD (ms) MTT IP address   STX (Start of Transmission) Rx Detect: Inone Byte 1: Byte 2: (dec)   LC Specific Settings STX (Start of Transmission) Tx Append: Inone Byte 1: Byte 2: (dec)   STX (Start of Transmission) Tx Append: Inone Byte 1: Byte 2: (dec) Disconnect never   STX (Start of Transmission) Tx Append: Inone Byte 1: Byte 2: (dec) Disconnect never   STX (Start of Transmission) Tx Append: Inone Byte 1: Byte 2: (dec) Timeout 100ms   STX (Start of Transmission) Tx Append: Inone Byte 1: Byte 2: (dec) Timeout 100ms   ETX (End of Transmission) Tx Append: Inone Byte 1: Byte 2: (dec) Timeout 100ms   ETX (End of Transmission) Tx Append: Inone Byte 1: Byte 2: (dec) Timeout 100ms   ETX (End of Transmission) Tx Append: Inone Byte 1: Byte 2: (dec) Timeout 100ms   ETX (End of Transmission) Tx Append: Inone Byte 1: Byte 2: (dec) Timeout 100ms   ETX (End of Transmission) Tx Append: Inone Byte 1: Byte 2: (dec) Choose one byte suffix, carriage retures in the dec (Write-To-Tag/File):   Rx (To PLC) Ethernet Transfer Method: Intice Transfer Method: Intice Transfer Method: PLC ControlLogix Family):   Maximum Rx Data Packet                                                                                                    | Disconnect Mode:                                            | Never -                      | Connect atways                |
| cocket Packet ID Settings       MITT port 100000         Rx Timeout Between Packets:       100 ms)         STX (Start of Transmission) Rx Detect:       none         LC Specific Settings       Stx (Start of Transmission) Tx Append:         TX (Start of Transmission) Tx Append:       none         Stx (Start of Transmission) Tx Append:       none         Sty (Start of Transmission) Tx Append:       none         Stx (Start of Transmission) Tx Append:       none         Stx (Start of Transmission) Tx Append:       none         Stx (Start of Transmission) Tx Append:       none         None       Byte 1:         Byte 2:       (dec)         Choose one byte       Suffix, carriage reture         Stx (To PLC) Ethernet Transfer Method:       none         PLC IP Address:       Interest Transfer Method:         PLC IP Address:       Interest Transfer Method:         PLC Controller Slot Number (ControlLogix Family):       Interest Transfer Method:         Maximum Rx Data Packet Size:       500 (bytes)         Oversized Rx Packet Handling:       Truncate         Rx (To PLC) Produced Data Tag/File Name:       Introduce         Note: File names for SUC/PLC-5 must begin with a "\$" (i.e. \$N10:0).       Note: File names for SUC/PLC-5 must begin with a "\$" (i.e. \$N10:0).         No                                                                                                    | Idle Timer:                                                 |                              |                               |
| Rx Timeout Between Packets:   STX (Start of Transmission) Rx Detect:   IC Specific Settings   STX (Start of Transmission) Tx Append:   IC Specific Settings   STX (End of Transmission) Tx Append:   Inone   Byte 1:   Byte 2:   (dec)   Disconnect never   Strip Rx STX/ETX:   uplication Specific Settings   STX (Start of Transmission) Tx Append:   Inone   Byte 1:   Byte 2:   (dec)   Disconnect never   Strip Rx STX/ETX:   uplication Specific Settings   STX (Start of Transmission) Tx Append:   Inone   Byte 1:   Byte 2:   (dec)   Timeout 100ms   STX (Start of Transmission) Tx Append:   Inone   Byte 1:   Byte 2:   (dec)   Timeout 100ms   Timeout 100ms   ITZ (Bao7   PLC Ontroller Slot Number (ControlLogix Family):   Maximum Rx Data Packet Size:   Dot: File names for MicroLogix must begin with a *#* (i.e. \$N10:0).   Note: File names for MicroLogix must begin with a *#* (i.e. \$N10:0).   Note: File names for MicroLogix must begin with a *#* (i.e. \$N10:0).   Note: File names for MicroLogix must begin with a *#* (i.e. \$N10:0).   Note: File names for MicroLogix Must begin with a *#* (i.e. \$N10:0).   Note: File names for MicroLogix Rust begin with a *#* (i.e. \$N10:0).   Note: File names for MicroLogix Rust begin with a *#* (i.e. \$N10:0).   N                                                                                                    | ocket Packet ID Settings                                    |                              | MTT port 10000                |
| STX (Start of Transmission) Rx Detect:       none       Byte 1:       Byte 2:       (dec)       MTT IP address         ETX (End of Transmission) Rx Detect:       one byte       Byte 1:       Byte 2:       (dec)       Disconnect never         STX (Start of Transmission) Tx Append:       none       Byte 1:       Byte 2:       (dec)       Disconnect never         STX (Start of Transmission) Tx Append:       none       Byte 1:       Byte 2:       (dec)       Disconnect never         STX (Start of Transmission) Tx Append:       none       Byte 1:       Byte 2:       (dec)       Timeout 100ms         STX (Start of Transmission) Tx Append:       none       Byte 1:       Byte 2:       (dec)       Timeout 100ms         ETX (End of Transmission) Tx Append:       none       Byte 1:       Byte 2:       (dec)       Choose one byte         Strip Rx STX (Start of Transmission) Tx Append:       none       Byte 1:       Byte 2:       (dec)       Choose one byte         EtherNet/IP Settings       Rx (To PLC) Ethernet Transfer Method:       none       Byte 1:       Byte 2:       Choose one byte         PLC IP Address:       17218307       PLC       Maximum PLC Update Rate (Write-To-Tag/File):       Maximum PLC Update Rate (Write-To-Tag/File):       Maximum Rx Data Packet Size:       S000       (bytes)                                                                                                    | Rx Timeout Between Packets:                                 | 100 (ms)                     |                               |
| ETX (End of Transmission) Rx Detect:<br>LC Specific Settings<br>STX (Start of Transmission) Tx Append:<br>ETX (End of Transmission) Tx Append:<br>STX (Start of Transmission) Tx Append:<br>PIC (End of Transmission) Tx Append:<br>STX (Start of Transmission) Tx Append:<br>STX (Start of Transmission) Tx Append:<br>Sty (Start of Transmission) Tx Append:<br>Start (To PLC) Produced Data Tag/File Name:<br>Note: File names for SLC/PLC-5 must begin with a '\$" (i.e. \$N10:0).<br>Note: File names for MicroLogik must begin with a '\$" (i.e. \$N10:0).<br>Note: File names for MicroLogik must begin with a '\$" (i.e. \$N10:0).<br>Note: File names for MicroLogik must begin with a '\$" (i.e. \$N10:0).<br>Note: File names for MicroLogik must begin with a '\$" (i.e. \$N10:0).<br>Note: File names for MicroLogik must begin with a '\$" (i.e. \$N10:0).<br>Note: File names for MicroLogik must begin with a '\$" (i.e. \$N10:0).<br>Note: File names for MicroLogik must begin with a '\$" (i                                                                                                    | STX (Start of Transmission) Rx Detect:                      | none Byte 1: Byte 2:         | (dec) MTT IP address          |
| LC Specific Settings<br>STX (Start of Transmission) Tx Append:<br>TX (End of Transmission) Tx Append:<br>pplication Specific Settings<br>STX (Start of Transmission) Tx Append:<br>pplication Specific Settings<br>STX (Start of Transmission) Tx Append:<br>pplication Specific Settings<br>STX (Start of Transmission) Tx Append:<br>Timeout 100ms<br>ETX (End of Transmission) Tx Append:<br>EtherNet/IP Settings<br>Rx (To PLC) Ethernet Transfer Method:<br>PLC IP Address:<br>PLC Controller Slot Number (ControlLogix Family):<br>Maximum PLC Update Rate (Write-To-Tag/File):<br>Maximum PLC Update Rate (Write-To-Tag/File):<br>Maximum PLC Update Rate (Write-To-Tag/File):<br>Maximum Rx Data Packet Size:<br>Oversized Rx Packet Handling:<br>Rx (To PLC) Produced Data Tag/File Name:<br>Note: File names for SLC/PLC-5 must begin with a "\$" (i.e. \$N10:0).<br>Note: File names for SLC/PLC-5 must begin with a "\$" (i.e. \$N10:0).<br>Note: File names for SLC/PLC-5 must begin with a "\$" (i.e. \$N10:0).<br>Note: File names for SLC/PLC-5 must begin with a "\$" (i.e. \$N10:0).<br>Note: File names for SLC/PLC-5 must begin with a "\$" (i.e. \$N10:0).<br>Note: File names for MicroLogik must begin with a "\$" (i.e. \$N10:0).<br>Note: File names for SLC/PLC-5 must begin with a "\$" (i.e. \$N10:0).<br>Note: File names for SLC/PLC-5 must begin with a "\$" (i.e. \$N10:0).<br>Note: File names for SLC/PLC-5 must begin with a "\$" (i.e. \$N10:0).<br>Note: File names for SLC/PLC-5 must begin with a "\$" (i.e. \$N10:0).<br>Note: File names for SLC/PLC-5 must begin with a "\$" (i.e. \$N10:0).<br>Note: File names for SLC/PLC-5 must begin with a "\$" (i.e. \$N10:0).<br>Note: File names for SLC/PLC-5 must begin with a "\$" (i.e. \$N10:0).<br>Note: File names for SLC/PLC-5 must begin with a "\$" (i.e. \$N10:0).<br>Note: File names for SLC/PLC-5 must begin with a "\$" (i.e. \$N10:0).<br>Note: File names for SLC/PLC-5 must begin with a "\$" (i.e. \$N10:0).<br>Note: File names for SLC/PLC-5 must begin with a "\$" (i.e. \$N10:0).<br>Note: File names for SLC/PLC-5 must begin with a "\$" (i.e. \$N10:0).<br>Note: File names for SLC/PLC-5 must begin with a "\$" (i.e. \$N10:0).<br>No                                                                                                    | ETX (End of Transmission) Rx Detect:                        | one byte Byte 1:15 Byte 2: ( | (dec)                         |
| STX (Start of Transmission) Tx Append:       none       Byte 1       Byte 2       (dec)       Disconnect never         STX (End of Transmission) Tx Append:       none       Byte 1:       Byte 2:       (dec)       Disconnect never         STX (Start of Transmission) Tx Append:       none       Byte 1:       Byte 2:       (dec)       Timeout 100ms         STX (Start of Transmission) Tx Append:       none       Byte 1:       Byte 2:       (dec)       Timeout 100ms         ETX (End of Transmission) Tx Append:       none       Byte 1:       Byte 2:       (dec)       Timeout 100ms         EtherNet/IP Settings       none       Byte 1:       Byte 2:       (dec)       Choose one byte suffix, carriage retu: is 13 = 0D in MTT software         PLC Outroller Slot Number (ControlLogix Family):       0       This option writes the pLC memory automatically         Maximum Rx Data Packet Size:       500       (bytes)       Truncate       PLC IP address         Oversized Rx Packet Handling:       Truncate       MITData       PLC IP address       PLC IP address         Disable Non-Filtered To PLC Rx Queue:       0       Disable Non-Filtered To PLC Rx Queue:       0       Variable the data we be written to (SINT are)         Disable Non-Filtered To PLC Rx MB Byte First:       0       Variable the data we be written to (SINT are)                                                                                                    | LC Specific Settings                                        |                              |                               |
| ETX (End of Transmission) Tx Append:       none       Byte 1:       Byte 2:       tdec)         Strip Rx STX/ETX:                                                                                                    | STX (Start of Transmission) Tx Append:                      | none 💌 Byte 1: Byte 2: (     | (dec) Disconnect never        |
| Strip Rx STX/ETX:       Image: Displet of the second second                                                                                                    | ETX (End of Transmission) Tx Append:                        | none 🔄 Byte 1: Byte 2:       | (dec)                         |
| pplication Specific Settings<br>STX (Start of Transmission) Tx Append:<br>Timeout 100ms<br>TX (End of Transmission) Tx Append:<br>TT (End of Transmission) Tx Append:<br>ETX (End of Transmission) Tx Append:<br>TT (End of Transmission) Tx Append:<br>This option Tx Append:<br>EtherNet/IP Settings<br>Rx (To PLC) Ethernet Transfer Method:<br>PLC IP Address:<br>PLC Controller Slot Number (ControlLogix Family):<br>Maximum PLC Update Rate (Write-To-Tag/File):<br>Maximum Rx Data Packet Size:<br>Oversized Rx Packet Handling:<br>Rx (To PLC) Produced Data Tag/File Name:<br>Note: File names for SLC/PLC-5 must begin with a "\$" (i.e. \$N10:0).<br>Note: File names for MicroLogix must begin with a "\$" (i.e. \$N10:0).<br>Note: File names for MicroLogix must begin with a "\$" (i.e. \$N10:0).<br>Note: File names for MicroLogix must begin with a "\$" (i.e. \$N10:0).<br>Note: File names for MicroLogix must begin with a "\$" (i.e. \$N10:0).<br>Note: File names for MicroLogix must begin with a "\$" (i.e. \$N10:0).<br>Note: File names for MicroLogix must begin with a "\$" (i.e. \$N10:0).<br>Note: File names for MicroLogix must begin with a "\$" (i.e. \$N10:0).<br>Note: File names for MicroLogix must begin with a "\$" (i.e. \$N10:0).<br>Note: File names for MicroLogix must begin with a "\$" (i.e. \$N10:0).<br>Note: File names for MicroLogix must begin with a "\$" (i.e. \$N10:0).<br>Note: File names for MicroLogix must begin with a "\$" (i.e. \$N10:0).<br>Note: File names for MicroLogix must begin with a "\$" (i.e. \$N10:0).<br>(PLC 5/SLC) Tx MS Byte First:<br>(PLC-5/SLC) Tx MS Byte First:<br>(PLC 5/SLC) Tx MS Byte First:<br>(PLC 5/SLC)                                                                                                    | Strip Rx STX/ETX:                                           |                              |                               |
| STX (Start of Transmission) Tx Append:       none       Byte 1:       Byte 2:       (dec)       Timeout 100ms         ETX (End of Transmission) Tx Append:       none       Byte 1:       Byte 2:       (dec)       Timeout 100ms         EtherNet/IP Settings       mone       Byte 1:       Byte 2:       (dec)       Choose one byte suffix, carriage retu is 13 = 0D in MTT software         PLC IP Address:       172.18.30.7       Image: Controller Slot Number (ControlLogix Family):       Image: Controller Slot Number (ControlLogix Family):       Image: Control ControlLogix Family):       Image: Control ControlLogix Family):       Image: Control ControlLogix Family):       Image: Control Control ControlLogix Family):       Image: Control Control                                                                                                    | pplication Specific Settings                                |                              |                               |
| ETX (End of Transmission) Tx Append:       none       Byte 1:       Byte 2:       Choose one byte suffix, carriage retu is 13 = 0D in MTT software         EtherNet/IP Settings       Write-to-Tag/File       Its 13 = 0D in MTT software         PLC IP Address:       172.18.30.7       This option writes for Maximum PLC Update Rate (Write-To-Tag/File):       40 (msec)         Maximum Rx Data Packet Size:       500 (bytes)       This option writes for PLC memory automatically         Oversized Rx Packet Handling:       Truncate       MTTData         Note: File names for SLC/PLC-5 must begin with a "\$" (i.e. \$N10:0).       PLC IP address         Disable Non-Filtered To PLC Rx Queue:       Image: Comparison of the soft of the soft of the                                                                                                    | STX (Start of Transmission) Tx Append:                      | none 💌 Byte 1: Byte 2: 🔍 (   | (dec) Timeout 100ms           |
| EtherNet/IP Settings         Rx (To PLC) Ethernet Transfer Method:         PLC IP Address:         PLC Controller Slot Number (ControlLogix Family):         0         Maximum PLC Update Rate (Write-To-Tag/File):         40       (msec)         Maximum Rx Data Packet Size:         00       (bytes)         Oversized Rx Packet Handling:         Rx (To PLC) Produced Data Tag/File Name:         Note: File names for SLC/PLC-5 must begin with a "\$" (i.e. \$N10:0).         Note: File names for MicroLogix must begin with a "\$" (i.e. #N10:0).         TX Sequence Number Checking:         Disable Non-Filtered To PLC Rx Queue:         (PLC-5/SLC) Tx MS Byte First:         Variable the data w         be written to (SINT arrow)                                                                                                    | ETX (End of Transmission) Tx Append:                        | none 💌 Byte 1: Byte 2:       | (Nec)                         |
| EtherNet/IP Settings       Choose one byte suffix, carriage retu is 13 = 0D in MTT software         PLC IP Address:       172.18.30.7         PLC Controller Slot Number (ControlLogix Family):       0         Maximum Rx Data Packet Size:       500 (bytes)         Oversized Rx Packet Handling:       Truncate         Rx (To PLC) Produced Data Tag/File Name:       MTTData         Note: File names for SLC/PLC-S must begin with a "\$" (i.e. \$N10:0).       PLC IP address         Disable Non-Filtered To PLC Rx Queue:       0         (PLC-5/SLC) Tx MS Byte First:       0         Variable the data w be written to (SINT arrow)                                                                                                    |                                                             |                              |                               |
| EtherNet/IP Settings       suffix, carriage retu         Rx (To PLC) Ethernet Transfer Method:       Write-to-Tag/File         PLC IP Address:       172.18.30.7         PLC Controller Slot Number (ControlLogix Family):       0         Maximum PLC Update Rate (Write-To-Tag/File):       40         Maximum Rx Data Packet Size:       500         Oversized Rx Packet Handling:       Truncate         Rx (To PLC) Produced Data Tag/File Name:       MTTData         Note: File names for SLC/PLC-5 must begin with a "#" (i.e. \$N10:0).       PLC IP address         Note: File names for MicroLogix must begin with a "#" (i.e. #N10:0).       PLC IP address         Variable Non-Filtered To PLC Rx Queue:       Image: Carries of the state of the state of th                                                                                                    |                                                             |                              | Choose one byte               |
| EtherNet/IP Settings       is 13 = 0D in MTT         Rx (To PLC) Ethernet Transfer Method:       write-to-Tag/File         PLC IP Address:       172.18.30.7         PLC Controller Slot Number (ControlLogix Family):       0         Maximum PLC Update Rate (Write-To-Tag/File):       40         Maximum Rx Data Packet Size:       500         Oversized Rx Packet Handling:       Truncate         Rx (To PLC) Produced Data Tag/File Name:       MTTData         Note: File names for SLC/PLC-5 must begin with a "\$" (i.e. \$N10:0).       PLC IP address         Note: File names for MicroLogix must begin with a "\$" (i.e. \$N10:0).       PLC IP address         Variable Non-Filtered To PLC Rx Queue:       0         (PLC-5/SLC) Tx MS Byte First:       0         Variable the data w       be written to (SINT                                                                                                    |                                                             |                              | suffix, carriage return       |
| Rx (To PLC) Ethernet Transfer Method:       Wite-to-Tag/File       software         PLC IP Address:       172.18.30.7         PLC Controller Slot Number (ControlLogix Family):       0       This option writes to PLC memory automatically         Maximum PLC Update Rate (Write-To-Tag/File):       40       (msec)       Fullowide PLC memory automatically         Maximum Rx Data Packet Size:       500       (bytes)       Truncate       PLC memory automatically         Oversized Rx Packet Handling:       Truncate       MTTData       PLC IP address         Note: File names for SLC/PLC-5 must begin with a "\$" (i.e. \$N10:0).       MTTData       PLC IP address         Note: File names for MicroLogix must begin with a "\$" (i.e. \$N10:0).       Variable the data we be written to (SINT option)         Tx Sequence Number Checking:       Variable the data we be written to (SINT option)                                                                                                    | EtherNet/IP Settings                                        |                              | is $13 = 0D$ in MTT           |
| PLC IP Address:       172.18.30.7         PLC Controller Slot Number (ControlLogix Family):       0         Maximum PLC Update Rate (Write-To-Tag/File):       40 (msec)         Maximum Rx Data Packet Size:       500 (bytes)         Oversized Rx Packet Handling:       Truncate Image:         Rx (To PLC) Produced Data Tag/File Name:       MTTData         Note: File names for SLC/PLC-5 must begin with a "\$" (i.e. \$N10:0).       MTTData         Note: File names for MicroLogix must begin with a "\$" (i.e. #N10:0).       PLC IP address         Tx Sequence Number Checking:       Image:         Disable Non-Filtered To PLC Rx Queue:       Variable the data w         (PLC-5/SLC) Tx MS Byte First:       Variable the data w         we written to (SINT       arrow)                                                                                                    | Rx (To PLC) Ethernet Transfer Method:                       | Write-to-Tag/File            | software                      |
| PLC Controller Slot Number (ControlLogix Family):       0       This option writes the state (Write-To-Tag/File):         Maximum Rx Data Packet Size:       500 (bytes)       This option writes the pLC memory automatically         Oversized Rx Packet Handling:       Truncate       PLC IP address         Rx (To PLC) Produced Data Tag/File Name:       MTTData       PLC IP address         Note: File names for SLC/PLC-5 must begin with a "\$" (i.e. \$N10:0).       PLC IP address         Note: File names for MicroLogix must begin with a "\$" (i.e. \$N10:0).       PLC IP address         It sequence Number Checking:       Image: Control PLC Rx Queue:       Image: Control PLC Rx Queue:         (PLC-5/SLC) Tx MS Byte First:       Image: Control PLC Rx Queue:       Image: Control PLC Rx Queue:         (PLC-5/SLC) Tx MS Byte First:       Image: Control PLC Rx Queue:       Image: Control PLC Rx Queue:         (PLC-5/SLC) Tx MS Byte First:       Image: Control PLC Rx Queue:       Image: Control PLC Rx Queue:         (PLC-5/SLC) Tx MS Byte First:       Image: Control PLC Rx Queue:       Image: Control PLC Rx Queue:         (PLC-5/SLC) Tx MS Byte First:       Image: Control PLC Rx Queue:       Image: Control PLC Rx Queue:         (PLC-5/SLC) Tx MS Byte First:       Image: Control PLC Rx Queue:       Image: Control PLC Rx Queue:         (PLC-5/SLC) Tx MS Byte First:       Image: Contrel PLC Rx Queue:       Image: Control PLC Rx Queue:                                                                                                    | PLC IP Address:                                             | 172.18.30.7                  |                               |
| Maximum PLC Update Rate (Write-To-Tag/File):       40 (msec)       This option writes to PLC memory automatically         Maximum Rx Data Packet Size:       500 (bytes)       PLC memory automatically         Oversized Rx Packet Handling:       Truncate •       PLC IP address         Rx (To PLC) Produced Data Tag/File Name:       MTTData       PLC IP address         Note: File names for SLC/PLC-5 must begin with a "\$" (i.e. \$N10:0).       PLC IP address         Note: File names for MicroLogix must begin with a "\$" (i.e. #N10:0).       PLC IP address         Disable Non-Filtered To PLC Rx Queue:       Image: Comparison of the place of the place of t                                                                                                    | PLC Controller Slot Number (ControlLogix Family):           |                              |                               |
| Maximum Rx Data Packet Size:       500 (bytes)       PLC memory automatically         Oversized Rx Packet Handling:       Truncate       automatically         Rx (To PLC) Produced Data Tag/File Name:       MTTData       PLC IP address         Note: File names for SLC/PLC-5 must begin with a "\$" (i.e. \$N10:0).       MTTData       PLC IP address         Note: File names for MicroLogix must begin with a "\$" (i.e. #N10:0).       Image: Comparison of the state of the state of th                                                                                                    | Maximum PLC Update Rate (Write-To-Tag/File):                | 40 (msec)                    | This option writes to         |
| Oversized Rx Packet Handling:       Truncate       automatically         Rx (To PLC) Produced Data Tag/File Name:       MTTData       PLC IP address         Note: File names for SLC/PLC-5 must begin with a "\$" (i.e. \$N10:0).       PLC IP address         Note: File names for MicroLogix must begin with a "#" (i.e. #N10:0).       PLC IP address         Tx Sequence Number Checking:       Image: Comparison of the plane of the plane                                                                                                    | Maximum Rx Data Packet Size:                                | 500 (bytes)                  | PLC memory                    |
| Rx (To PLC) Produced Data Tag/File Name:       MTTData         Note: File names for SLC/PLC-5 must begin with a "\$" (i.e. \$N10:0).       PLC IP address         Note: File names for MicroLogix must begin with a "#" (i.e. #N10:0).       PLC IP address         Tx Sequence Number Checking:       Image: Checking:         Disable Non-Filtered To PLC Rx Queue:       Image: Checking:         (PLC-5/SLC) Rx MS Byte First:       Image: Checking:         (PLC-5/SLC) Tx MS Byte First:       Image: Checking:         Image: Checking:       Image: Checking:         Image: Checking:                                                                                                    | Oversized Rx Packet Handling:                               | Truncate 💌                   | automatically                 |
| Note: File names for SLC/PLC-5 must begin with a "\$" (i.e. \$N10:0).         Note: File names for MicroLogix must begin with a "\$" (i.e. \$N10:0).         Tx Sequence Number Checking:         Disable Non-Filtered To PLC Rx Queue:         (PLC-5/SLC) Rx MS Byte First:         (PLC-5/SLC) Tx MS Byte First:         Or arrow                                                                                                    | Rx (To PLC) Produced Data Tag/File Name:                    | MTTData                      |                               |
| Note: File names for MicroLogix must begin with a "#" (i.e. #N10:0).         Tx Sequence Number Checking:         Disable Non-Filtered To PLC Rx Queue:         (PLC-5/SLC) Rx MS Byte First:         (PLC-5/SLC) Tx MS Byte First:         variable the data w be written to (SINT arrow)                                                                                                    | Note: File names for SLC/PLC-5 must begin with a "\$" (i.e. | \$N10:0).                    | PLC IP address                |
| Tx Sequence Number Checking:       Image: Checking:         Disable Non-Filtered To PLC Rx Queue:       Image: Checking:         (PLC-5/SLC) Rx MS Byte First:       Image: Checking: Checking:         (PLC-5/SLC) Tx MS Byte First:       Image: Checking: Checking                                                                                                    | Note: File names for MicroLogix must begin with a "#" (i.e. | #N10:0).                     |                               |
| Disable Non-Filtered To PLC Rx Queue:       Image: Comparison of the state of the state of the                                                                                                    | Tx Sequence Number Checking:                                |                              |                               |
| (PLC-5/SLC) Rx MS Byte First:       Image: Constraint of the state of the state of                                                                                                    | Disable Non-Filtered To PLC Rx Queue:                       |                              | <hr/>                         |
| (PLC-5/SLC) Tx MS Byte First:                                                                                                    | (PLC-5/SLC) Rx MS Byte First:                               |                              | Variable the data will        |
|                                                                                                    | (PLC-5/SLC) Tx MS Byte First:                               |                              | be written to (SINT<br>array) |

Port configuration screen for RTS-UP...

Once all settings have been made, choose "Submit" at bottom of page. Wait for unit to reboot.

## How will you know it is working?

Go back to the web configuration screen of the RTS-UP... unit and now go to the PLC Interface Diagnostics screen. Place tag over the MTT...reader. Refresh screen and the "Messages/Responses Sent to PLC" will count up on the PLC Interface Diagnostics screen. Also at the bottom you will see "No Error Detected"

# **PLC Interface Diagnostics**

| Server Configuration Home     |  |  |  |  |  |
|-------------------------------|--|--|--|--|--|
| Serial Device Configuration   |  |  |  |  |  |
| Ethernet Device Configuration |  |  |  |  |  |
| Communication Statistics      |  |  |  |  |  |
| <u>Display Serial Logs</u>    |  |  |  |  |  |

| EtherNet/IP Interface Statistics              | Reset Statistics  |   |
|-----------------------------------------------|-------------------|---|
| Messages/Responses Received From PLC:         | 3                 |   |
| Broadcasts Received From PLC:                 | 0                 |   |
| Messages/Responses Sent To PLC:               | 3                 |   |
| Request Messages From PLC:                    | 0                 |   |
| Bad Responses to Msgs Sent To PLC:            | 0                 |   |
| Invalid Network Path Errors:                  | 0                 |   |
| No Response From PLC Errors:                  | 0                 |   |
| Pending Request Limit Errors:                 | 0                 |   |
| Unexpected Event Errors:                      | 0                 |   |
| Unsupported CIP Request Instance Errors:      | 0                 |   |
| Unsupported CIP Request Service Errors:       | 0                 |   |
| Unsupported CIP Request Class Errors:         | 0                 |   |
| Unsupported CIP Request Attribute Errors:     | 0                 |   |
| Improper Configuration Errors:                | 0                 |   |
| Invalid Message Data Errors:                  | 0                 |   |
| System Resource Errors:                       | 0                 |   |
| Oversized Received Data Packet Errors:        | 0                 |   |
| Writes To Offline Ethernet Device on Socket1: | :0                |   |
| First Error Description:                      | No Error Detected | d |

In PLC the data will also appear. (If you have trouble make sure the variable is a controller tag and an SINT array large enough to hold all of your data.

| iName           | value 🔻 | ногсе мазк 🔹 🔻 | style         | Data Type |       |                                         |
|-----------------|---------|----------------|---------------|-----------|-------|-----------------------------------------|
| -MTTData        | {}      | {}             | ASCII         | SINT[200] |       | Two byte Counter                        |
| +-MTTData[0]    | '\$1D'  | ◀              | ASCII         | SINT      |       | I wo byte Counter                       |
| +MTTData[1]     | '\$00'  | •              | ASCII         | SINT      |       | increments on every                     |
| ⊞-MTTData[2]    | 81      | •              | Decimal       | SINT      |       | new packet                              |
| ⊞-MTTData[3]    | '\$00'  |                | ASCII         | SINT      |       |                                         |
| ⊞-MTTData[4]    | '\$00'  |                | ASCI          | SINT      |       |                                         |
| ⊞-MTTData[5]    | '\$00'  |                | ASCI          | SINT      |       |                                         |
| ⊞-MTTData[6]    | '\$00'  |                | ASCII         | SINT      |       | Two byte Length shows                   |
| ±-MTTData[7]    | '\$00'  |                | ASCII         | SINT      |       | how many MTT bytes to                   |
| ±-MTTData[8]    | '\$00'  |                | ASUI          | SINT      |       | follow                                  |
|                 | '\$00'  |                | ASCII         | SINT      |       | TOHOW                                   |
|                 | '\$UU'  |                | ASUI          | SINT      |       |                                         |
|                 | 14001   | -              |               | SINT      |       |                                         |
|                 | ·\$UU·  |                |               |           |       |                                         |
|                 | ·008    |                |               | CINIT     | _     |                                         |
|                 | ·\$00   |                |               | CINIT     |       | Data                                    |
|                 | ·009    |                |               | CINIT     | /     |                                         |
|                 |         |                | AJCII<br>LOOK | ONT       |       |                                         |
| •••             |         |                |               |           | /     |                                         |
|                 |         |                |               |           | /     |                                         |
| +               | 1       | :00'           | ASCIL         |           | SINT  |                                         |
| +-MTTData[68]   | 19      | :001           | ASCIL         |           | SINT  |                                         |
| H-MTTD sta[69]  | 10      | :00'           |               |           | SINT  |                                         |
| H-MTTD sta[70]  | 10      | :001           |               | /         | SINT  |                                         |
| H-MTTD-to[71]   |         | 001            |               |           | CINIT |                                         |
|                 |         | 001            |               |           | CINT  |                                         |
|                 |         | 001            | ACCIL         |           | CINT  |                                         |
|                 |         | .00.           | ASUI          |           | SINT  |                                         |
| H-MIIData[/4]   | ' {     | 00'            | ASCII         |           | SINT  |                                         |
| H-MIIData[/5]   |         | ':'            | ASCII         |           | SINT  |                                         |
| H-MTTData[76]   |         | '0'            | ASCII         |           | SINT  |                                         |
| +-MTTData[77]   |         | '1'            | ASCII         |           | SINT  |                                         |
| ⊕-MTTData[78]   |         | '4'            | ASCII         |           | SINT  |                                         |
| 庄 - MTTData[79] |         | 11             | ASCII         |           | SINT  |                                         |
| ±-MTTData[80]   |         | 151            | ASCII         |           | SINT  | Suffix                                  |
|                 |         | '6'            | ASCII         |           | SINT  | ~ ~ ~ ~ ~ ~ ~ ~ ~ ~ ~ ~ ~ ~ ~ ~ ~ ~ ~ ~ |
|                 |         | 171            | ASCIL         |           | SINT  |                                         |
| +               |         | 161            | ASCII         |           | SINT  |                                         |
|                 |         | \$r            | ASCIL         |           | SINT  |                                         |
| +-MTTD ata[85]  | 10      | :001           |               |           | SINT  |                                         |
|                 | 14      | :001           | ASCI          |           | SINT  |                                         |
|                 | 2       |                | LAPITI .      | 1         |       |                                         |

The amount of data will depend on the format of the tag and the "Fixed String Length" parameter that was used when you configured the MTT... unit. In this example I used the "Data+Mark" option. This will display all the read/write data on the tag first, then a colon(:) then the 8 byte fixed code or MARK. If an MTO read only tag was used only the :Mark would be shown because there is no read/write data available.

# Writing to tags

Reading the tags is automatic. If you want to send a command to the MTT unit or write data with the MTT6000-F120-B12-V45 unit then a message instruction will be used. Use Class 74h, Instance 1(Four port units have one instance for each port), attribute 1. The length of the string should be longer then you need. The send string in this example is an SINT array with length 100.

| Message Configuration - RTSMessage                                                                 | ×                                                                                |
|----------------------------------------------------------------------------------------------------|----------------------------------------------------------------------------------|
| Configuration Communication Tag                                                                    |                                                                                  |
| Message Type: CIP Generic                                                                          |                                                                                  |
| Service<br>Type:Set Attribute SingleService<br>Code:10(Hex)Class:74(Hex)Instance:1Attribute:1(Hex) | Source Element: WriteCommand[0]  Source Length: 100  (Bytes) Destination New Tag |
| ◯ Enable ◯ Enable Waiting ◯ Start                                                                  | O Done Done Length: 0                                                            |
| <ul> <li>Error Code: Extended Error Code:</li> <li>Error Path:</li> <li>Error Text:</li> </ul>     | Timed Out ፍ                                                                      |
| ОК                                                                                                 | Cancel Apply Help                                                                |

Before writing to the tags: verify the following.

How much data do you want to write?

What is the tag format you want to use?(My example uses C0, one tag in field)

The string to send to the RTS... then on to the MTT unit needs to have a specific format. This is an example of the format when you want to write 71 bytes to an MTM tag using format C0.

Bytes 0,1 = any number you like

Bytes 2,3 = Length of bytes to follow. Always 7 more bytes then the amount of data to write to the tag

Byte 4 = write command "w"

| Bytes $5,6,7 =$ Length of data to write up to $071$                        |    |
|----------------------------------------------------------------------------|----|
| Up to 019 bytes = Quarter memory                                           |    |
| From 020 to 071 bytes is FULL memory                                       |    |
| (To write mini memory tags with data from 0 to 16383 use different command | I) |

#### Byte 8-78 = data

Byte 79-80 = Format

C0 = fastest but cannot read multiple tags in field R4 = Longer battery life and a couple tags n field

Other options also available

Byte 81 = Carriage return or decimal 13

| lame 🛆                  | Value 🗧 | Force Mask 💦 🔦 | Style   | Data Type |                           |
|-------------------------|---------|----------------|---------|-----------|---------------------------|
| +-WriteCommand[0]       | 1       | -              | Decimal | SINT      |                           |
| +-WriteCommand[1]       | 0       | $\leftarrow$   | Decimal | SINT      |                           |
| +-WriteCommand[2]       | 78      |                | Decimal | SINT      |                           |
| +-WriteCommand[3]       | 0       |                | Decimal | SINT      | Sequence number           |
| ⊕-WriteCommand[4]       | 'w'     | *              | ASCIL   | SINT      |                           |
| +-WriteCommand[5]       | ·0·     | -              | ASCII   | SINT      | Length to follow two byte |
| +-WriteCommand[6]       | 171     | *              | ASCII   | SINT      |                           |
| +-WriteCommand[7]       | '1'     |                | ASCII   | SHNI      |                           |
| +-WriteCommand[8]       | '\$OO'  |                | ASCIT   | SINT      | Write command             |
| +-WriteCommand[9]       | '\$00'  |                | ASCII   | SHAL      |                           |
| +-WriteCommand[10]      | '\$00'  |                | ASCII   | SINT      | <br>                      |
|                         | '\$OO'  |                | ASCII   | SINT      | Length, 3 bytes           |
| +-WriteCommand[12]      | '\$OO'  |                | ASCII   | SINT      |                           |
| +-WriteCommand[13]      | '\$00'  |                | ASCII   | SINT      |                           |
| +-WriteCommand[14]      | '\$00'  |                | ASCII   | SINT      |                           |
| + WriteCommand[15]      | '\$00'  |                | ASCII   | SINT      |                           |
| +-WriteCommand[16]      | '\$00'  |                | ASCII   | SINT      |                           |
| +-WriteCommand[17]      | '\$00'  |                | ASCII   | SINT      |                           |
| +-WriteCommand[18]      | '\$00'  |                | ASCII   | SINT      | _                         |
| ⊕-WriteCommand[19]      | '\$00'  | •              | ASCII   | SINT      | Data                      |
| +-WriteCommand[20]      | '\$00'  |                | ASCII   | SINT      |                           |
| ⊕-WriteCommand[21]      | '\$00'  |                | ASCII   | SINT      |                           |
| +-WriteCommand[22]      | '\$00'  |                | ASCII   | SINT      |                           |
| ⊕-WriteCommand[23]      | '\$00'  |                | ASCII   | SINT      |                           |
| +-WriteCommand[24]      | '\$00'  |                | ASCII   | SINT      |                           |
| +-WriteCommand[25]      | '\$00'  |                | ASCII   | SINT      |                           |
|                         | '\$00'  |                | ASCII   | SINT      |                           |
| ⊕-WriteCommand[27]      | '\$00'  |                | ASCII   | SINT      |                           |
|                         | '\$00'  |                | ASCII   | SINT      |                           |
| +-WriteCommand[29]      | '\$00'  |                | ASCII   | SINT      |                           |
| +<br>                   | '\$00'  |                | ASCII   | SINT      |                           |
| ±<br>-WriteCommand[31]  | '\$00'  |                | ASCII   | SINT      |                           |
| +<br>+-WriteCommand[32] | '\$00'  |                | ASCII   | SINT      |                           |

| +                  | 'snn'          | ASCIL     | SINT |
|--------------------|----------------|-----------|------|
| +                  | \$00<br>'\$00' | ASCI      | SINT |
| WriteCommand[35]   | 100<br>'\$NO'  | ASCII     | SINT |
| + WriteCommand[36] | 100<br>'\$00'  | ASCII     | SINT |
| WriteCommand[37]   | 100<br>'\$NO'  | ASCII     | SINT |
| WriteCommand[38]   | 100<br>'\$NN'  | ASCII     | SINT |
| WriteCommand[39]   | 100<br>'\$00'  | ASCII     | SINT |
| ⊕-WriteCommand[40] | '\$00'         | ASCII     | SINT |
| +-WriteCommand[41] | '\$00'         | ASCII     | SINT |
| +-WriteCommand[42] | '\$00'         | ASCII     | SINT |
| +-WriteCommand[43] | '\$00'         | <br>ASCII | SINT |
| +                  | '\$00'         | ASCII     | SINT |
| ⊕-WriteCommand[45] | '\$00'         | ASCII     | SINT |
| ⊕-WriteCommand[46] | '\$00'         | ASCII     | SINT |
| ⊕-WriteCommand[47] | '\$00'         | ASCII     | SINT |
| ⊕-WriteCommand[48] | '\$00'         | ASCII     | SINT |
| +-WriteCommand[49] | '\$00'         | ASCII     | SINT |
| ±-WriteCommand[50] | '\$OO'         | ASCII     | SINT |
| ±-WriteCommand[51] | '\$00'         | ASCII     | SINT |
| ±-WriteCommand[52] | '\$00'         | ASCII     | SINT |
| ⊕-WriteCommand[53] | '\$00'         | ASCII     | SINT |
| ⊕-WriteCommand[54] | '\$00'         | ASCII     | SINT |
| +-WriteCommand[55] | '\$00'         | ASCII     | SINT |
| +-WriteCommand[56] | '\$00'         | ASCII     | SINT |
| 🕂-WriteCommand[57] | '\$00'         | ASCII     | SINT |
| +-WriteCommand[58] | '\$00'         | ASCII     | SINT |
| +-WriteCommand[59] | '\$00'         | <br>ASCII | SINT |
| 🕂-WriteCommand[60] | '\$00'         | <br>ASCII | SINT |
| ⊕-WriteCommand[61] | '\$00'         | <br>ASCII | SINT |
| ⊕-WriteCommand[62] | '\$00'         | <br>ASCII | SINT |
| ⊕-WriteCommand[63] | '\$00'         | <br>ASCII | SINT |
| ⊕-WriteCommand[64] | '\$00'         | ASCII     | SINT |
|                    | '\$00'         | <br>AŞÇII | SINT |
| ⊕-WriteCommand[66] | '\$00'         | ASCII     | SINT |
| ⊕-WriteCommand[67] | '\$00'         | <br>ASCII | SINT |
| +-WriteCommand[68] | '\$00'         | ASCII     | SINT |
| ⊕-WriteCommand[69] | '\$00'         | ASCII     | SINT |
| ⊕-WriteCommand[70] | '\$00'         | ASCII     | SINT |
| ⊕-WriteCommand[71] | '\$00'         | ASCII     | SINT |
| ⊕-WriteCommand[72] | '\$00'         | ASCII     | SINT |
| ⊕-WriteCommand[73] | '\$00'         | ASCII     | SINT |
| +-WriteCommand[74] | '\$00'         | ASCII     | SINT |
| +-WriteCommand[75] | '\$00'         | ASCII     | SINT |
| +-WriteCommand[76] | '\$00'         | ASCII     | SINT |
| +-WriteCommand[77] | '\$OO'         | ASCII     | SINT |
| + WriteCommand[78] | '\$00'         | ASCII     | SINT |
| +-WriteCommand[79] | 'C'            | ASCI      | SINT |
| WriteCommand[80]   | ·0'.           | ASUI      | SINT |
| H-WriteCommand[81] | '\$r'          | ASUI      | SINT |

Tag Format

Carriage return

If you want to format the tag to mini memory because you only need data from 0 up to 16383 and you want the data returned as fast as possible use the command w5xxxxx<CR> where the length is 5 and the data would be 00000 up to 16383

It may take up to 15s to write to a tag. If after 15seconds you don't see your data returned in the PLC you can retry.